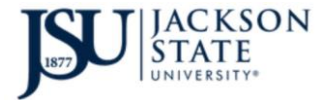

Go to the JSU homepage (<u>www.jsums.edu</u>) and click Create/Reset NET ID Password link.

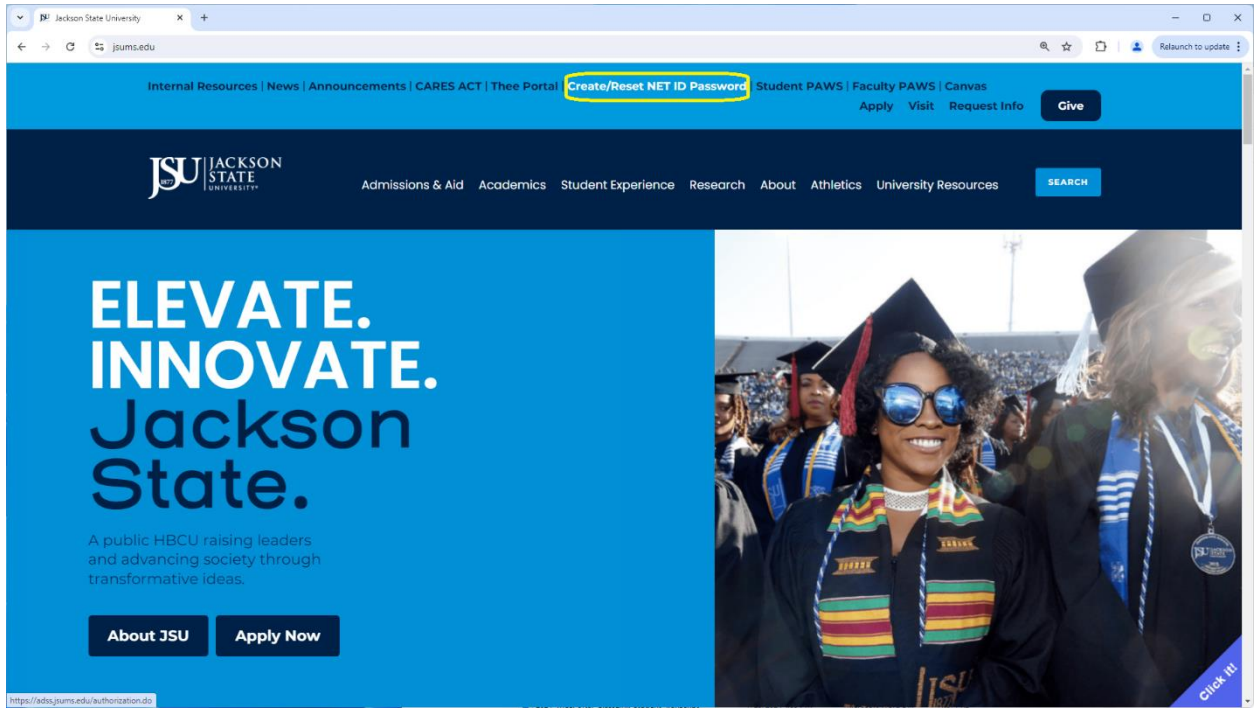

## Click Forgot your password?

| → DPL ADSelfService × +                                                                            |                                       | - o ×                        |
|----------------------------------------------------------------------------------------------------|---------------------------------------|------------------------------|
| ← → C 🔄 adssjsums.edu/authorization.do                                                             |                                       | 🍳 ★ 🖆 🔹 Relaunch to update 🗄 |
| V     Pit Addressencie     X     +       +     ->     C     **     addressencie// authorization.do | Log In Username Password ONE          |                              |
|                                                                                                    | ONE<br>Login<br>Forgot your password? |                              |
|                                                                                                    | I SIATE UNI                           | English                      |

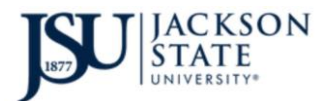

## Type your JNumber for the Username then type the 6-digits then click Continue.

| B <sup>I</sup> ADSelfService × +                                                                                                    |                                             | - 0 ×                          |
|----------------------------------------------------------------------------------------------------|---------------------------------------------|--------------------------------|
| ← → C 😋 adss.jsums.edu/authorization.do                                                                                                    |                                             | 🔍 ★ 🟠   🛓 Relaunch to update 🚦 |
| <ul> <li>Production of the state of the state of the stat</li></ul> | Log In<br>Forgot your password?<br>Username | <ul> <li></li></ul>            |
|                                                                                                    | 1177 <sub>65</sub> Type the Captcha OT      | SITY                           |
|                                                                                                    |                                             | English V                      |

## Select Email Verification then type the 6-digits then click Continue.

| D <sup>4</sup> ADSetService X +                                                                                                    |                 | - 0                      |
|----------------------------------------------------------------------------------------------------|-----------------|--------------------------|
| ·                                                                                                    | Q 2             | 🖸 📔 😩 Relaunch to update |
| JACKSON<br>STATE<br>UNIVERSITY                                                                                                    |                 |                          |
| FirstName MI LastName(ONE) ③                                                                                                    | ( 04:46         | D Mobile Access          |
| Select one of the option below to prove your identity<br>This process helps us verify that it is indeed you who is requesting access |                 |                          |
| O Duo Security                                                                                                    |                 |                          |
| Email Verification                                                                                                    |                 |                          |
| Type the characters you see in the picture below.                                                                                    |                 |                          |
| 139454                                                                                                    |                 |                          |
| Letters are not case-sensitive $\Diamond \mid \Downarrow$                                                                            |                 |                          |
|                                                                                                    | Cancel Continue | -                        |

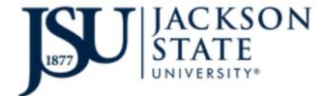

**D**ivision of **I**nformation **T**echnology 2024 Reset NetID on Windows

Select your student email address from the dropdown menu then type the 6-digits then click Continue

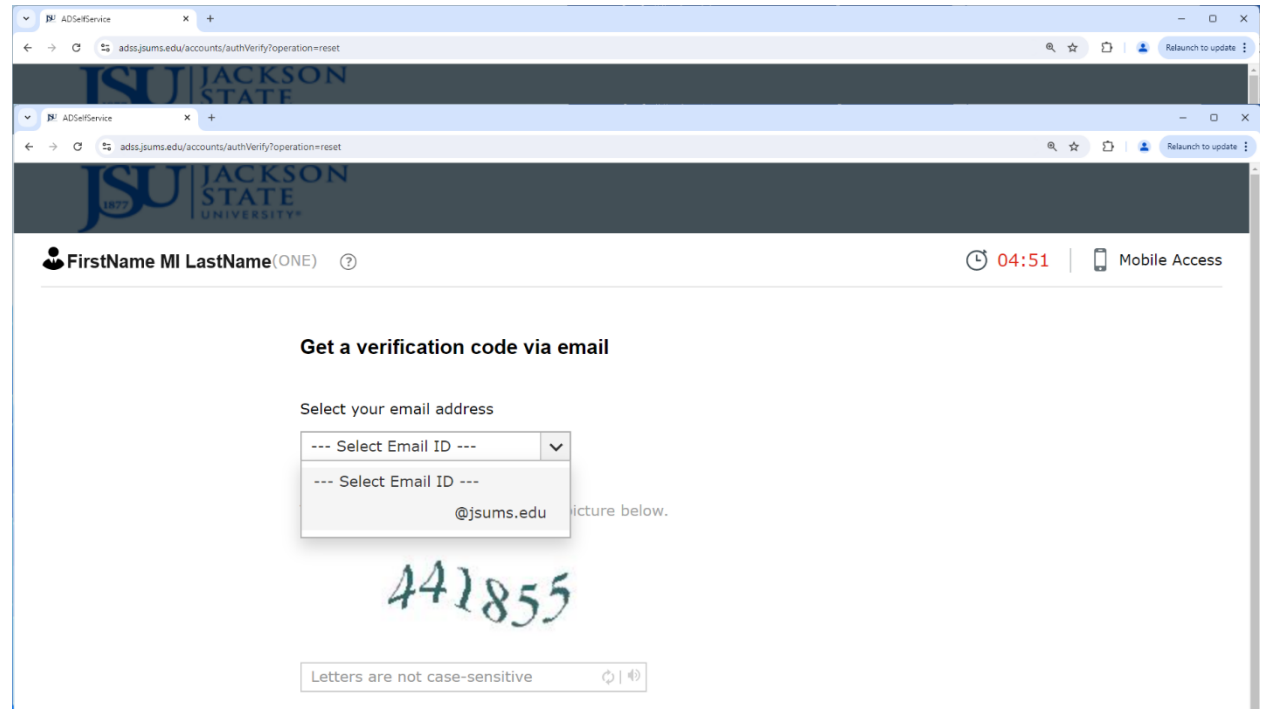

Type the Verification code your received then type the 6-digits then click Continue

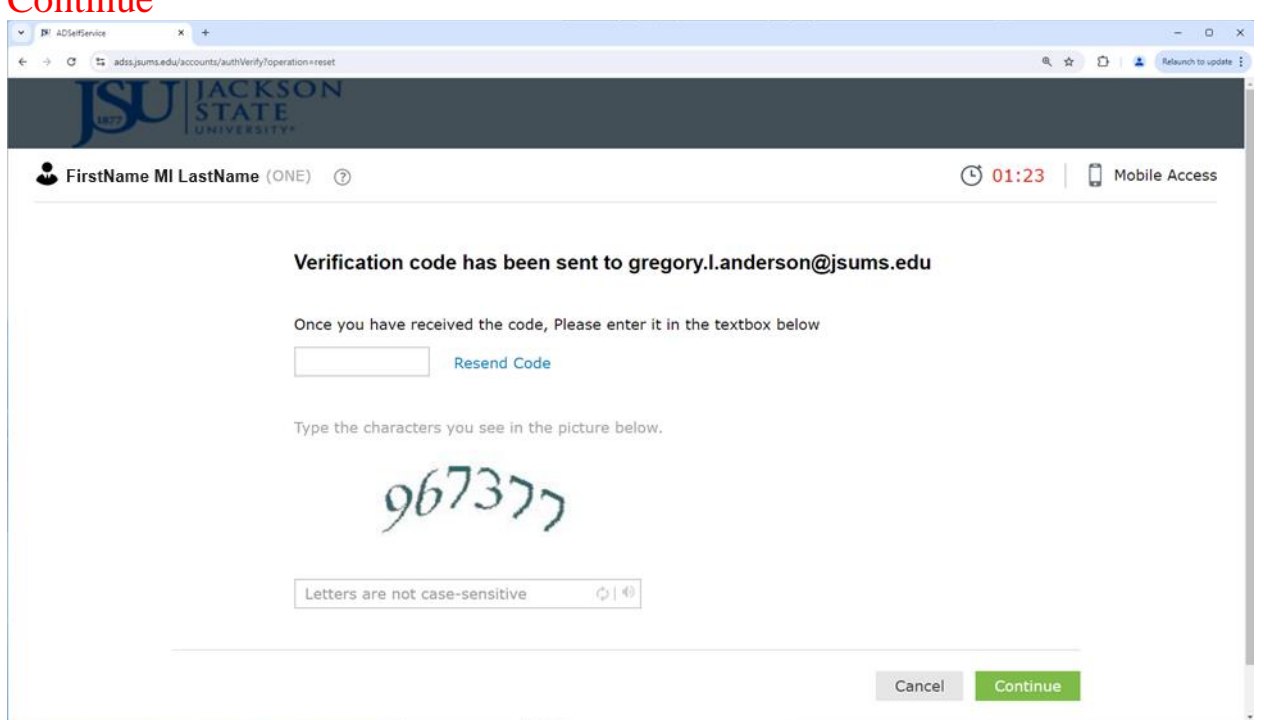

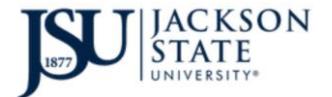

Type your New Password in both boxes then type the 6-digits then click Reset Password.

| ADSelfService X +                                         |                                                                        |                     | - 0 ×                          |
|-----------------------------------------------------------|------------------------------------------------------------------------|---------------------|--------------------------------|
| ← → C S adssjsums.edu/accounts/authVerify?operation=reset |                                                                        |                     | 🔍 🏚 🖸   😩 Relaunch to update 🚦 |
| JACKSON<br>STATE<br>UNIVERSITY                            |                                                                        |                     |                                |
| SirstName MI LastName (ONE) ()                            |                                                                        | ( <mark>01:</mark>  | 21 Dobile Access               |
| Reset Password                                            |                                                                        |                     |                                |
| * New Password                                            |                                                                        |                     |                                |
| * Confirm New Password                                    |                                                                        |                     |                                |
|                                                           | <ul> <li>The minimum password age is 1</li> </ul>                      |                     |                                |
|                                                           | • The maximum password age is 182                                      |                     |                                |
|                                                           | • The minimum password length is 15                                    |                     |                                |
|                                                           | No. of passwords remembered is 24                                      |                     |                                |
|                                                           | • The password complexity property is enabled                          |                     |                                |
|                                                           | Type the characters you see in the picture below.                      |                     |                                |
|                                                           | 174819                                                                 |                     |                                |
|                                                           | Letters are not case-sensitive $\label{eq:phi} \varphi \mid \emptyset$ |                     |                                |
|                                                           | Can                                                                    | ncel Reset Password |                                |

Your NetID password was reset successfully.

| ▼ 88. ADsetService X +                                 |        |   | -           | o x      |
|--------------------------------------------------------|--------|---|-------------|----------|
| ← → Ø t ads.jum.sdu/acount/.vdtWeflyOperation=rest     | • @ \$ | Ð | Relaunch to | update 🚦 |
| JACKSON<br>STATE<br>UNIVERSITY*                        |        |   |             |          |
| <b>&amp;</b> FirstName MI LastName(ONE) ⑦              |        |   | Mobile Acc  | ess      |
|                                                        |        |   |             |          |
| Password reset successful for the following account(s) |        |   |             |          |
|                                                        |        |   |             |          |
| Back to home                                           | 2      |   |             |          |
|                                                        |        |   |             |          |
|                                                        |        |   |             |          |
|                                                        |        |   |             |          |
|                                                        |        |   |             |          |
|                                                        |        |   |             |          |
|                                                        |        |   |             |          |
|                                                        |        |   |             |          |
|                                                        |        |   |             |          |
|                                                        |        |   |             |          |